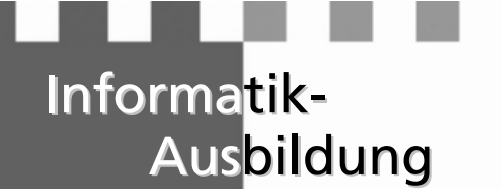

Stadt Luzern Zentrale Informatikdienste

# Secure Mail

E-Mail Verschlüsselung

Benutzeranleitung für externe Benutzer

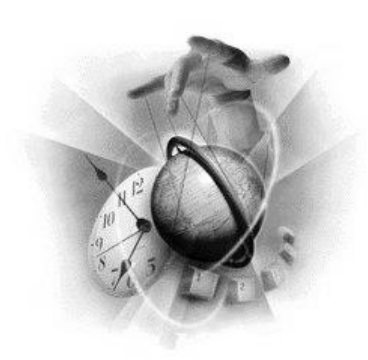

© Stadt Luzern • ZID

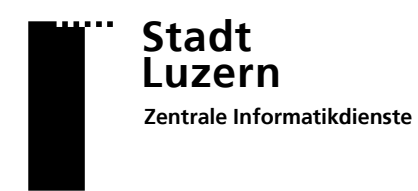

### **Secure Mail**

#### Inhaltsverzeichnis

| 1 | Wie funktioniert Secure Mail | 2 |
|---|------------------------------|---|
| 2 | Registrierung                | 2 |
| 3 | Verschlüsselte E-Mails lesen | 3 |
| 4 | Passwort vergessen           | 5 |

#### Zeichenerklärung:

- > Bei diesem Symbol: Aktion ausführen
- ✓ Bei diesem Symbol: System führt eine Aktion aus
- 🖞 Bei diesem Symbol: Wichtiger Hinweis

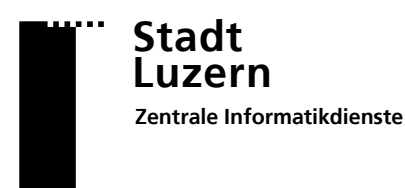

### **Secure Mail**

### 1 Wie funktioniert Secure Mail

Mitarbeiter der Stadt Luzern und weiteren Gemeinden können Ihnen über Secure Mail vertrauliche Inhalte per E-Mail übermitteln. Die E-Mail Nachrichten werden verschlüsselt an Ihr persönliches E-Mail Postfach ausgeliefert. Bei der ersten Verwendung erhalten Sie eine Registrationseinladung per E-Mail.

Nach erfolgter Registrierung können Sie die vertrauliche E-Mail mit der Angabe Ihrer E-Mail Adresse und des eigens definierten Passwort lesen.

### 2 Registrierung

Stadt Luzern

## Sichere E-Mail Benachrichtigung über Sichere E-Mail

| Sie haben eine verschlüsselte E-Mail von Roos Oliver <oliver.roos@stadtluze<br>Betreff: Kundendaten</oliver.roos@stadtluze<br>                                                                                                    | rn.ch> erhalten.                              |
|----------------------------------------------------------------------------------------------------|-----------------------------------------------|
| Um die Nachricht lesen zu können, müssen Sie sich einmalig registrieren indem Sie den<br>E-Mail in einem Internet-Browser (z.B. Internet Explorer) öffnen. Für die Registrierung I<br>folgende Informationen von Ihnen: Name, Vorname, Geheimfrage + Antwort und optio<br>Handynummer. | Anhang zu dieser<br>benötigen wir<br>nal eine |
| Nach der Registrierung können Sie verschlüsselte Nachrichten jederzeit ohne eine weite lesen.                                                                                                    | re Registrierung                              |
| Bei Fragen zu dieser verschlüsselten Nachricht, wenden Sie sich an Roos Oliver<br><oliver.roos@stadtluzern.ch>.</oliver.roos@stadtluzern.ch>                                                                                                    |                                               |
|                                                                                                    |                                               |
|                                                                                                    |                                               |

secure-email.html

Herunterladen Auf OneDrive – Persönlich speichern

Stadt Luzern

| Sichere                          | E-Mail                                                                                                    |
|----------------------------------|----------------------------------------------------------------------------------------------------|
| Nachricht                        |                                                                                                    |
| Von:                             | Roos Oliver <oliver.roos@stadtluzern.ch></oliver.roos@stadtluzern.ch>                                                                    |
| An:                              | "pit.test@outlook.com" <pit.test@outlook.com></pit.test@outlook.com>                                                                     |
| Cc:                              |                                                                                                    |
| Betreff:                         | Kundendaten                                                                                                    |
| Datum:                           | Dienstag 21.02.2017 07:52                                                                                                    |
| Sprache                          |                                                                                                    |
| Deutsch 🗸                        |                                                                                                    |
| - CR                             |                                                                                                    |
| Hilfe                            |                                                                                                    |
| Nachdem Sie de<br>Anspruch nehme | n "OK"-Button geklickt haben, wird Ihre Nachricht entschlüsselt. Dies kann etwas Zeit in<br>n. Bitte unterbrechen Sie den Prozess nicht. |
| Sie müssen eine                  | kurze, einmalige Registrierung durchführen, bevor Sie die Nachricht lesen können.                                                        |

- Sie erhalten eine Benachrichtigung über eine sichere E-Mail.
- Der Benachrichtigung können Sie den Absender und den Betreff der Nachricht entnehmen.
- Öffnen Sie den Anhang der Benachrichtigung in einem Internet-Browser (z. B. Internet Explorer).
- Klicken Sie auf "OK" um mit der Registrierung zu beginnen.

### Stadt Luzern Zentrale Informatikdienste

## Secure Mail

р

Neuen Benutzer registrieren

| v cuvortluitorion                                                                    |                                                                                                    |
|--------------------------------------------------------------------------------------|----------------------------------------------------------------------------------------------------|
| isswortkritenen;                                                                     |                                                                                                    |
| Passwort-Mindestlänge: 8                                                             |                                                                                                    |
| Benutzerkonto-Details                                                                |                                                                                                    |
| * E-Mail-Adresse:                                                                    | pit.test@outlook.com                                                                                                    |
| * Voller Name:                                                                       | Anna Meier                                                                                                    |
| * Neues Passwort:                                                                    | •••••                                                                                                    |
| * Passwort bestätigen:                                                               | •••••                                                                                                    |
| Passwort-Rücksetzung                                                                 |                                                                                                    |
| Bitte wählen Sie eine Sicherheitsfrage, de<br>Passwort-Rücksetzungs-Prozess sowohl o | rren Antwort nur Ihnen bekannt ist. Sie wird im<br>nline als auch telefonisch von unserem Support-<br>Team verwendet werden. |
| * Sicherheitsfrage:                                                                  | Arbeitgeber                                                                                                    |
| * Antwort:                                                                           | Stadt Luzern                                                                                                    |
|                                                                                      | Stade Edizoni                                                                                                    |

Bitte geben Sie die Telefonnummer im internationalen Format (z.B. 0041123456789) ein.

Weiter Abbrechen

Handynummer: 0041795003020

Roos Oliver <oliver.roos@stadtluzern.ch>

An: "pit.test@outlook.com" <pit.test@outlook.com>

🚽 Der neue Benutzer wurde erfolgreich angelegt.

Datum: Dienstag 21.02.2017 07:52

Diese E-Mail enthält vertrauliche Kundeninformationen. Daher habe ich Ihnen diese Nachricht verschlüsselt gesendet.

Sichere E-Mail

Von:

Cc: Betreff: Kundendaten

Nachricht
Guten Tag Frau Meier

Freundliche Grüsse Max Muster

Bitte geben Sie Ihren Namen und E-Mail-Adresse ein und setzen ein Passwort sowie eine Sicherheitsfrage und -antwort.

- Füllen Sie das Formular vollständig aus.
- Notieren Sie sich die Antwort zur Sicherheitsfrage.

1.0

Die Handynummer müssen Sie im internationalen Format eingeben: 0795003020 = 0041795003020

Sie können nun den Inhalt der sicheren Nachrichten lesen. Ebenfalls können Sie die Nachricht direkt im Browser beantworten oder die Nachricht herunterladen.

| Nachricht         |  |
|-------------------|--|
| Beantworten       |  |
| Speichern als     |  |
| E-Mail Nachricht  |  |
| Outlook Nachricht |  |

Wenn Sie die Antwort im Browser beantworten, wird diese ebenfalls als sichere Nachricht übertragen.

### 3 Verschlüsselte E-Mails lesen

🔳 🔳 Stadt Luzern

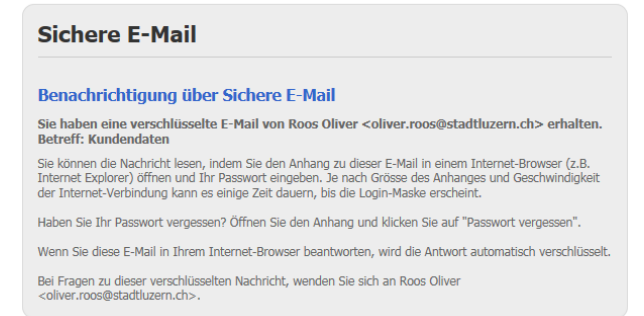

- ✓ Sie erhalten eine Benachrichtigung über eine sichere E-Mail.
- Der Benachrichtigung können Sie den Absender und den Betreff der Nachricht entnehmen.

| •• | Stadt<br>Luzern            |
|----|----------------------------|
|    | Zentrale Informatikdienste |

### **Secure Mail**

5 KB

secure-email.html

Herunterladen Auf OneDrive - Persönlich speichern

~

Stadt Luzern lesen. Sichere E-Mail Nachricht Von: Roos Oliver <oliver.roos@stadtluzern.ch> An: "pit.test@outlook.com" <pit.test@outlook.com> Cc: Betreff: Kundendaten Datum: Dienstag 21.02.2017 08:07 ОК Hilfe Nachdem Sie den "OK"-Button geklickt haben, wird Ihre Nachricht entschlüsselt. Dies kann etwas Zeit in Anspruch nehmen. Bitte unterbrechen Sie den Prozess nicht.  $\geq$ Bitte geben Sie Ihr Passwort ein. nutzer an. Benötigen Sie Hilfe? Klicken Sie hier für die Benutzeranleitung ₩} E-Mail: pit.test@outlook.com füllt. Passwort: M2 Anmelden Passwort vergessen?  $\geq$ Sichere E-Mail Datum: Dienstag 21.02.2017 08:07 Von: Roos Oliver <oliver.roos@stadtluzern.ch> An: "pit.test@outlook.com" <pit.test@outlook.com> Cc: Betreff: Kundendaten Nachricht Guten Tag Frau Meier Diese E-Mail enthält vertrauliche Kundeninformationen Daher habe ich Ihnen diese Nachricht verschlüsselt gesendet. Freundliche Grüsse Max Muster

Öffnen Sie den Anhang der Benachrichtigung in einem Internet-Browser (z. B. Internet Explorer).

1.0

Klicken Sie auf "OK" um die Nachricht zu

- Melden Sie sich mit Ihrem persönlichen Be-
- Die E-Mail Adresse wird automatisch ausge-
- Das Passwort haben Sie bei der Initialen Registrierung selbst vergeben.
- Sie können nun den Inhalt der sicheren Nachrichten lesen. Ebenfalls können Sie die Nachricht direkt im Browser beantworten oder die Nachricht herunterladen.

| Nachricht         |  |
|-------------------|--|
| Beantworten       |  |
| Speichern als     |  |
| E-Mail Nachricht  |  |
| Outlook Nachricht |  |

M. Wenn Sie die Antwort im Browser beantworten, wird diese ebenfalls als sichere Nachricht übertragen.

### Stadt Luzern Zentrale Informatikdienste

### Secure Mail

### 4 Passwort vergessen

|                 | BILLE GEDEN SIE IM PASSWORL EIN.                         |
|-----------------|----------------------------------------------------------|
| Benötigen Sie I | lilfe? <u>Klicken Sie hier für die Benutzeranleitung</u> |
| E-Mail:         |                                                          |
| Passwort:       |                                                          |
|                 | Anmelden                                                 |
|                 | Passwort vergessen?                                      |
|                 |                                                          |

#### Passwort-Rücksetzung

Wenn Sie eine Sicherheitsfrage gesetzt haben, werden Sie zur Eingabe der Antwort aufgefordert werden. Andernfalls wenden Sie sich bitte an den Support. Bitte geben Sie Ihre E-Mail-Adresse ein und klicken Sie "Weiter".

Abbrecher

Weiter

E-Mail-Adresse:

#### Passwort-Rücksetzung

Bitte geben Sie die Antwort auf die Sicherheitsfrage ein und klicken Sie "Weiter".

| Sicherheitsfrage: | Arbeitgeber |           |
|-------------------|-------------|-----------|
| Antwort:          |             |           |
|                   | Weiter      | Abbrechen |

| Bitte wählen Sie, wie | e Ihr Passwort zurückgesetzt werden soll: mittels SMS an Ihre gespeic | herte |
|-----------------------|-----------------------------------------------------------------------|-------|
| zurückrufen können).  | seronisch (geben sie in diesen Pai eine Telefonnummen an, under der v | n sie |
|                       | E-Mail-Adresse: oliver.roos@outlook.com                               |       |
|                       | Handynummer: 0004179                                                  |       |
|                       | Telefonnummer: 🕓                                                      |       |
| 004179                |                                                                       |       |

Haben Sie die grüne Option gewählt:

#### Haben Sie die rote Option gewählt:

Ich habe meine Sicherheitsfrage vergessen:

Öffnen Sie das Secure Mail Portal <u>https://securemail.stadtluzern.ch</u> und klicken Sie auf "Passwort vergessen?"

1.0

- E-Mail Adresse eingeben, an die Sie die Abholungseinladung für die sichere E-Mail Nachricht erhalten haben
- > Antwort zur Sicherheitsfrage eingeben

Diese haben Sie bei der Registrierung als Empfänger selbst definiert.

- Kennen Sie die Antwort zu Ihrer Sicherheitsfrage nicht mehr, gehen Sie weiter zum Punkt "Ich habe meine Sicherheitsfrage vergessen"
- Haben Sie eine Handynummer hinterlegt, wählen Sie die grüne Option
- Haben Sie keine Handynummer hinterlegt, wählen Sie die rote Option und geben Sie eine Telefonnummer ein, unter der Sie erreichbar sind

Ihr neues Passwort wurde Ihnen als SMS auf die hinterlegte Handynummer gesendet.

Der Absender der letzten sicheren E-Mail hat Ihr neues Passwort erhalten. Dieser wird Sie nun per Telefon kontaktieren und Ihnen das neue Passwort mitteilen.

Bitte wenden Sie sich per Telefon oder mittels einer unverschlüsselten E-Mail an Absender der letzten sicheren E-Mail.